# NU Library – Printing from a Mac Laptop

# See detailed directions with screenshots at https://niagara.libguides.com/mobile-printing

## **One-Time Setup – Mac Laptop**

- Make sure you are connected to the campus *PurpleHaze* wifi network
- Click the Apple icon
- Click System Preferences
- Click Printers & Scanners
- Click the plus sign on the left to add a printer
- From the list of available printers, choose HOLD-QUEUE
- Make sure it is set to "Secure AirPrint" and click Add

### Printing From Your Mac Laptop

- Make sure you are connected to the campus *PurpleHaze* wifi network
- Once you have followed the one-time setup instructions above, just click *Print* from any program.
- Make sure you are sending it to the printer called HOLD-QUEUE. If this is not listed as the printer, click the arrows to select it from the list.
- After you click *Print*, you will be asked to "Enter your name and password." See the back of this document for more information on logging in.

### **Retrieving Your Print Job**

- You can retrieve your print job from any printer.
- Tap ID Number on the screen.
- Then enter your 7-digit ID number without the letter S, such as: 1234567
- Then tap *Print Release* to see your print jobs and print them.

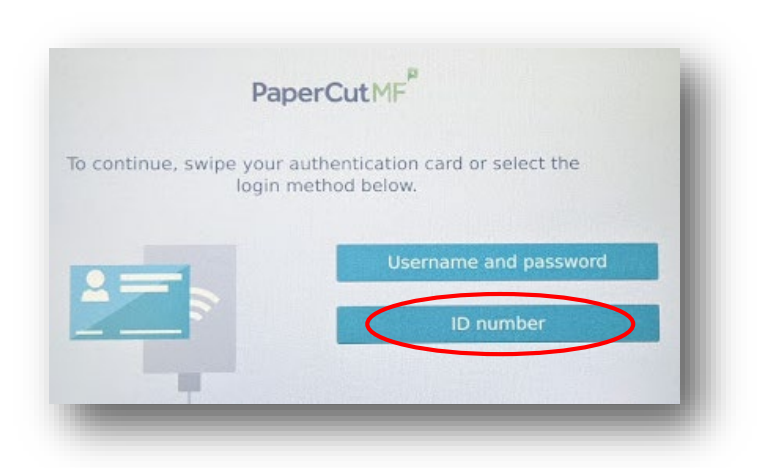

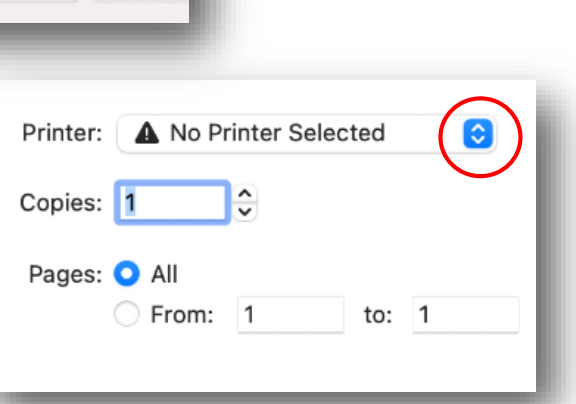

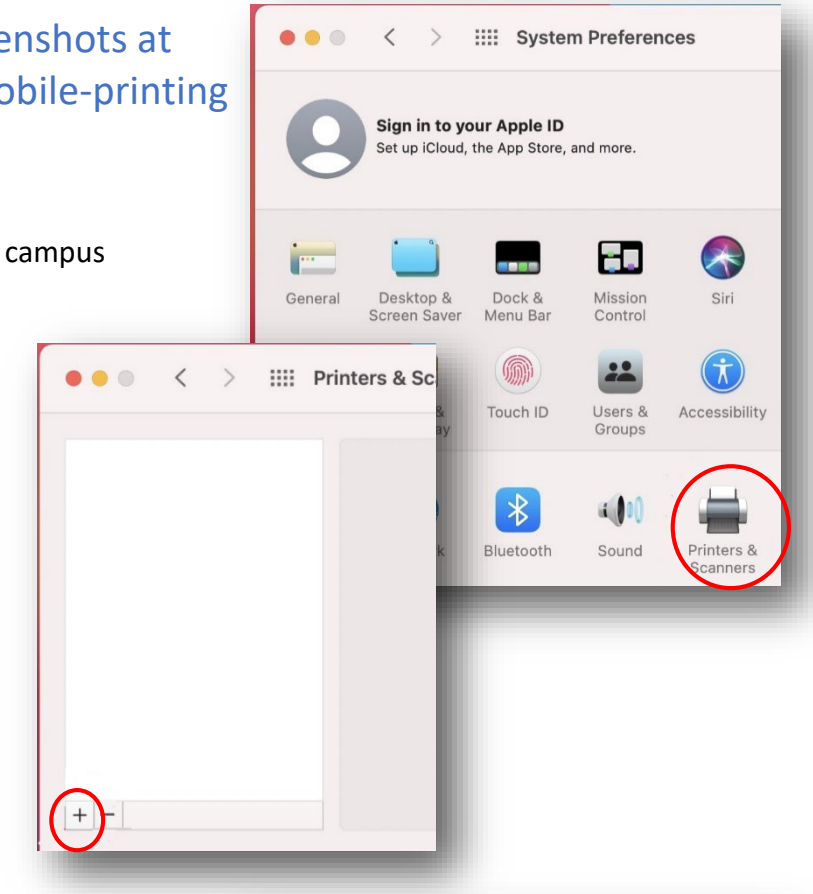

When printing to the campus print network, you will be asked to login with your **PurplePass username and password**.

Individual devices seem to differ on what they accept as your NU username, so try each of the 3 options below to see if one of them will work. The password is your NU email/purplepass password.

1) Email address, written <u>WITH the word "mail"</u>:

Example: jsmith@mail.niagara.edu

2) Student ID number, formatted like an email address, with the letter S, <u>WITHOUT</u> <u>the word "mail"</u>:

Example: s1234567@niagara.edu

3) Student ID number alone, with the letter S:

Example: **s1234567**